## **NEOGOV Training and Resources for OHC Users**

NEOGOV offers training and resources for Online Hiring Center (OHC) Users. The steps below will take you directly to the NEOGOV OHC training videos and guide.

|                                                                                                    | NEOGOV                                    |  |  |
|----------------------------------------------------------------------------------------------------|-------------------------------------------|--|--|
| 1. Log-in to your<br>NEOGOV account to<br>access training and<br>resources.<br><u>NEOGOV Log-In</u> | Username Password All fields are required |  |  |
|                                                                                                    | Log in                                    |  |  |

| NEOGOV    | OHC    | онс | ~ | Q                                                                      | Search | Orndi-Lu Lam-Roldan V                                |
|-----------|--------|-----|---|------------------------------------------------------------------------|--------|------------------------------------------------------|
| Dashboard | Jobs 🗡 |     |   | 2. In your OHC<br>Dashboard<br>under your<br>name, click on<br>"Help". |        | My Profile<br>Print Applications<br>Help<br>Sign Out |

## **NEOGOV Training and Resources for OHC Users**

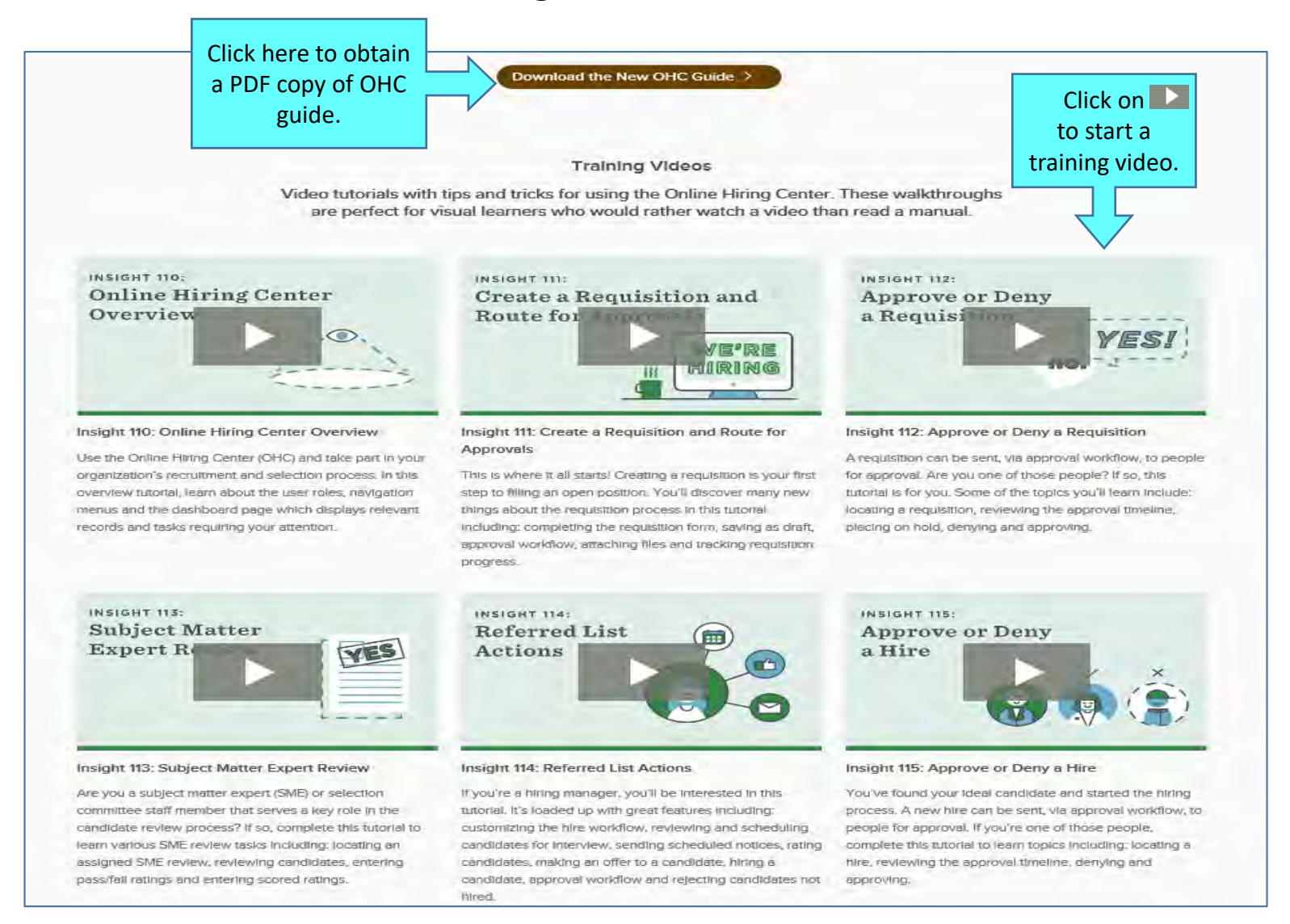